### **CRM User Forum**

September 20, 2023

John Kuehn Valerie Eaton Cornelia Ellis

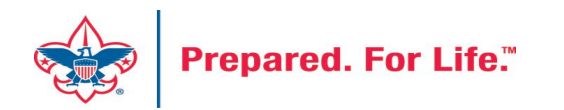

## Objectives

- Preparing for Year-End
  - Printing the pledge receivable aging report
  - Creating the Unworked Constituent Listing
  - Setting up 2024 Appeal
- Scouting Gives
  - Discontinuing Recurring Gifts
  - Refunding Donations
- PeopleSoft Migration
- CRM Sync
- Questions Answers

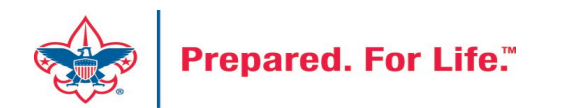

### Pledge Receivable Aging Report

- Shows the detail and total amount of the council's outstanding pledges.
- The Pledge amount, Pledge balance, Current due and Past due
- Give constituents' information name, phone number, constituent's ID
- Separated by Giving Categories and gives a total.
- Only posted transactions are included in this report.

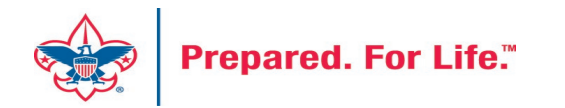

### Pledge Receivable Aging Report

- Click on Revenue at top
- Under Reports click Pledge Receivable Aging Report
- Click in the BSA Organization
- Click Report Code: (Year)
- Click Appeal: (Appeal name)
- Click View Report

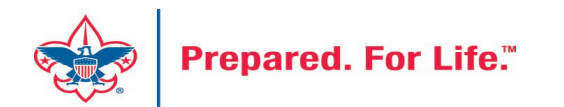

### Pledge Receivable Aging Report

| 🍞 Pledge Receivable Agir                                                                                                    | ng Report                           |          |               |         |          |          |        |
|----------------------------------------------------------------------------------------------------|-------------------------------------|----------|---------------|---------|----------|----------|--------|
| BSA Organization F23 2023 Friends of Sc                                                                                                    | Council                             | ~        | Report Code 2 | 023     | •        |          |        |
| 14 4 1 of 7 🕨 🔰                                                                                                    | Find   Next                         | 4. ©     |               |         |          |          |        |
| Appeal:<br>BSA Structure:<br>Giving Category:                                                                                                    | F23 2023 Friends of Sc<br>Community | couting  |               |         |          |          |        |
|                                                                                                    | Pledge                              | Pledge   | Pledge        | Current |          | Past Due |        |
| Constituent Name                                                                                                    | Date                                | Amount   | Balance       | Due     | 30+      | 60+      | 90+    |
| n Charles Childrenn, Marintalalainiaidh<br>Namh Nan Airte an An                                                                                                    | 31-Jul-23                           | 1,000.00 | 1,000.00      | 0.00    | 0.00     | 0.00     | 0.00   |
| Advantation (S. and S. and S. | 25-Jan-23                           | 500.00   | 500.00        | 0.00    | 0.00     | 0.00     | 0.00   |
| CONTRACTOR CONTRACTOR                                                                                                    | 31-Jan-23                           | 1,200.00 | 400.00        | 0.00    | 0.00     | 0.00     | 0.00   |
| Andre T. Street Co. Collinguation                                                                                                    | 01-May-23                           | 1,200.00 | 600.00        | 0.00    | 0.00     | 0.00     | 0.00   |
| Transfer in the second                                                                                                    | 01-May-23                           | 250.00   | 250.00        | 0.00    | 0.00     | 0.00     | 250.00 |
| And a second second second second second second second second second second second second second second second                                                                                                    | 19-Jul-23                           | 300.00   | 300.00        | 0.00    | 0.00     | 300.00   | 0.00   |
| All my fay between the contracts.                                                                                                    | 31-Jul-23                           | 1,500.00 | 1,500.00      | 0.00    | 1,500.00 | 0.00     | 0.00   |
| ALC: NO. OF COMPANY.                                                                                                    | 31-Jul-23                           | 1,000.00 | 1,000.00      | 0.00    | 1,000.00 | 0.00     | 0.00   |
|                                                                                                    | O                                   |          |               |         |          |          |        |

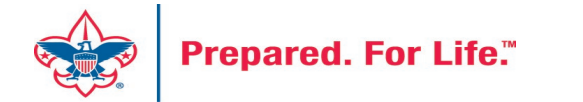

### **Unworked Constituent List**

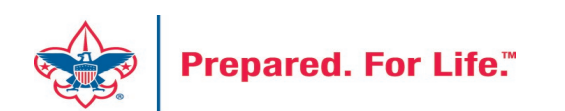

### "Easy Button" Reports

- Appeal Constituent Report
  - Unworked or worked report
  - Flat list report
  - Export to PDF or Excel
- Appeal Progress Report
  - How are we doing this year compared to prior year
  - Export to PDF or Excel

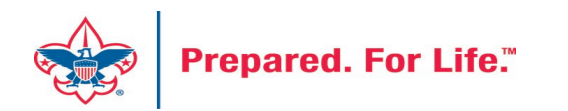

### "Easy Button" Reports

| Blackbaud CRM <sup>™</sup> P | Constituents ▼ Name or lookup ID         | Add new ▼                                                          |
|------------------------------|------------------------------------------|--------------------------------------------------------------------|
| Home  Constituents  Marke    | ting and Communications <b>T</b> Revenue | Events  Memberships  Prospects  Foundations  Fundraising  Analysis |
| Revenue                      |                                          |                                                                    |
| More tasks                   | Reports                                  | Transactions                                                       |
| Appeal progress results      | 🏐 BSA Appeal Const                       | ituent Export (OLTP) 🦧 Transaction search                          |
|                              | 🌍 BSA Appeal Const                       | ituent Report (OLTP) 🛛 🚙 Batch entry                               |
|                              | 🇊 BSA Appeal Progre                      | ess Export (OLTP) 🔥 Batch search                                   |
|                              | 🚽 🚽 🚽 🖉 🖉 BSA Appeal Progre              | ess Report (OLTP) 👘 🐨 Add a payment                                |
|                              | 🇊 Pledge Receivable                      | Aging Report                                                       |
|                              | 🇊 Appeal Progress b                      | y Category                                                         |
|                              | 🇊 Appeal Progress b                      | y Solicitor                                                        |
|                              | ③ BSA Summary of A                       | Appeals                                                            |
|                              | Solicitor Performan<br>category          | nce by revenue                                                     |
|                              | 🗐 Account distributio                    | n                                                                  |

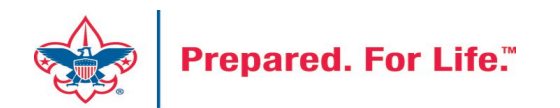

### **BSA Appeal Constituent Report**

| Site:                                                                                                    | Council 🗸 🚺                                                                                                    | Report Code                                       | 2021 💌 🙎                                                             |         |
|----------------------------------------------------------------------------------------------------|----------------------------------------------------------------------------------------------------|---------------------------------------------------|----------------------------------------------------------------------|---------|
| nnual Appeal(s):                                                                                           | All<br>(144) 2021 Eagle Recognition Event<br>(144) EN21 - 2021 Endowment Campaign<br>(144) R21 - 2021 Gifts-in-Kind                                             | Multi-year Appeal(s)                              | <ul> <li>Only include multi-year appeal revenue for: 2021</li> </ul> | View re |
| Include Exclud Include All Include Prior Y Include Prior Y Include Prior Y Include Prior Y Include Prior Y | e Breakdown Filter<br>/ear 1 Giving Include Current Year Constitue<br>/ear 2 Giving Include Current Year \$0 Pledge<br>/ear 3 Giving Include Donor Status Stats | nt Appeal/Response (Worked) Info<br>(Worked) Info |                                                                      |         |

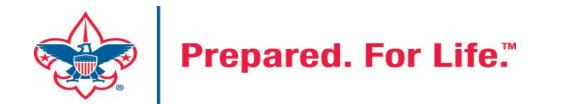

### BSA Appeal Constituent Report - Exclude

| Site                                            |                                                                                                    |      | Report Code:                                        | 2021                    | . 2                                                                                                    |           |
|-------------------------------------------------|----------------------------------------------------------------------------------------------------|------|-----------------------------------------------------|-------------------------|----------------------------------------------------------------------------------------------------|-----------|
| Annual Appeal(s):                               | All<br>(1) 2021 Eagle Recognition Event<br>(1) EN21 - 2021 Endowment Campaig<br>(1) R21 - 2021 Gifts-in-Kind |      | Multi-year Appeal(s):                               | 2021                    |                                                                                                    |           |
|                                                 |                                                                                                    |      |                                                     | Only include multi      | ryear appear revenue for:                                                                                        | 1000      |
| Include Exclud                                  | e Breakdown Filter                                                                                           |      |                                                     | Only include multi      | eyear appear revenue for:                                                                                        | View repo |
| Include Exclud                                  | e Breakdown Filter                                                                                           |      |                                                     |                         |                                                                                                    | View repo |
| Include Exclude                                 | e Breakdown Filter                                                                                           | ed 0 | Exclude Current Year Sol                            | icitees                 | Exclude Constituents Marked as Do Not Solid                                                                      | Uiew repo |
| Include Exclude<br>Exclude All<br>Exclude Curre | e Breakdown Filter<br>ht Year Donors check this for Unwork<br>ht Year Non-Donors                             | ed 0 | Exclude Current Year Sol<br>Exclude Current Year No | icitees<br>n-Solicitees | <ul> <li>Exclude Constituents Marked as Do Not Solid</li> <li>Exclude Constituents Marked as Deceased</li> </ul> | Uiew repo |

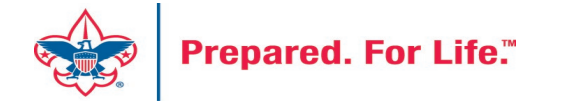

### BSA Appeal Constituent Report - Breakdown

| SA Appeal C                                                                  | Constituent Report (OLTP)                                                                                                    |                                            |                                                                      |            |
|------------------------------------------------------------------------------|----------------------------------------------------------------------------------------------------|--------------------------------------------|----------------------------------------------------------------------|------------|
| Site:                                                                        | Council 🗸 1                                                                                                    | Report Code:                               | 2021 🗸                                                               |            |
| Annual Appeal(s):                                                            | All<br>(144) 2021 Eagle Recognition Event<br>(144) EN21 - 2021 Endowment Campaig<br>(144) R21 - 2021 Gifts-in-Kind                | Multi-year Appeal(s):                      | <ul> <li>Only include multi-year appeal revenue for: 2021</li> </ul> | View repor |
| Breakdown by<br>Break Down b<br>Break Down b<br>Break Down b<br>Break Down b | / All<br>by BSA Structure Anchor to Latest Re<br>by Giving Category Sort by Name (Last/<br>by Solicitor<br>by Revenue BSAFR Group | venue or Constituent Appeal<br>First) Only |                                                                      |            |

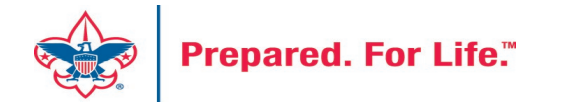

### BSA Appeal Constituent Report – Filter - View

| Site:              |                                       | Report Code:               | 2021 👻 🙎                                         |      |
|--------------------|---------------------------------------|----------------------------|--------------------------------------------------|------|
| nnual Appeal(s):   | All                                   | Multi-year Appeal(s):      |                                                  |      |
|                    | (144) 2021 Eagle Recognition Event    |                            |                                                  |      |
|                    | (144) EN21 - 2021 Endowment Campaig 3 |                            |                                                  |      |
|                    | (144) R21 - 2021 Gifts-in-Kind        |                            | •                                                |      |
|                    | 4                                     |                            | Only include multi-year appeal revenue for: 2021 | View |
| nclude Exclud      | le Breakdown Filter                   |                            |                                                  | _ 6  |
|                    | As of Date:                           | Filter on BSA Structure:   |                                                  |      |
| Current Year Mini  | mum Giving:                           | Filter on Giving Category: |                                                  |      |
| Prior Vear(s) Mini | mum Giving:                           | Filter on Solicitor:       |                                                  |      |

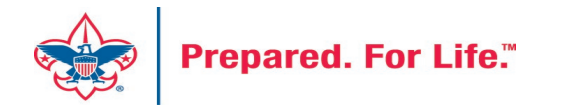

### BSA Appeal Constituent Report (OLTP)

CY Appeal: S21 - 2021 Friends of Scouting

As of 8/18/2021

| PY1 Appeal: S20 - 2020 Friends of Scouting                                                                                                    |              |              |          |           |         |            |
|----------------------------------------------------------------------------------------------------|--------------|--------------|----------|-----------|---------|------------|
| PY2 Appeal: S19 - 2019 Friends of Scouting                                                                                                    |              |              |          |           |         |            |
| PY3 Appeal: S18 - 2018 Friends of Scouting                                                                                                    |              |              |          |           |         |            |
| Pack 0422 ( Individual Langed Linwarked)                                                                                                    |              |              |          |           |         |            |
| Pack 0422 (Individual, Lapsed, Unworked)                                                                                                    |              |              |          |           |         |            |
| Community Campaign, [No Solicitor],                                                                                                    |              |              |          | 101.11    |         | 0.10.17    |
|                                                                                                    |              | Contribution | Paid     | Write-off | Balance | Sol Credit |
|                                                                                                    | CT           | \$0.00       | \$0.00   | \$0.00    | \$0.00  | \$0.00     |
| Reality of the second second sec | PY1          | \$0.00       | \$0.00   | \$0.00    | \$0.00  | \$0.00     |
|                                                                                                    | PY2          | \$500.00     | \$500.00 | \$0.00    | \$0.00  | \$0.00     |
|                                                                                                    | PT3          | \$0.00       | \$0.00   | \$0.00    | \$0.00  | \$0.00     |
| Crew 2727 Individual, Lapsed, Unworked)                                                                                                    |              |              |          |           |         |            |
| , Family Campaign, C                                                                                                    |              |              |          | _         |         |            |
|                                                                                                    | 1            | Contribution | Paid     | Write-off | Balance | Sol Credit |
|                                                                                                    | CY           | \$0.00       | \$0.00   | \$0.00    | \$0.00  | \$0.00     |
|                                                                                                    | PY1          | \$0.00       | \$0.00   | \$0.00    | \$0.00  | \$0.00     |
|                                                                                                    | PY2          | \$185.00     | \$185.00 | \$0.00    | \$0.00  | \$185.00   |
|                                                                                                    | PY3          | \$0.00       | \$0.00   | \$0.00    | \$0.00  | \$0.00     |
| Fabrication, LLC 9, Organization, Lapsed, Unworked)                                                                                                    | )            |              |          |           |         |            |
| Community Campaign, [No Solicitor],                                                                                                    | 10 A S       | a second     | )        |           |         |            |
|                                                                                                    | 1 <b>1</b> 1 | Commonion    | raiu     | Write-off | Balance | Sol Credit |
| And the second second sec | CY           | \$0.00       | \$0.00   | \$0.00    | \$0.00  | \$0.00     |
|                                                                                                    | PY1          | \$100.00     | \$0.00   | \$100.00  | \$0.00  | \$0.00     |
|                                                                                                    | PY2          | \$100.00     | \$100.00 | \$0.00    | \$0.00  | \$0.00     |
|                                                                                                    | PY3          | \$0.00       | \$0.00   | \$0.00    | \$0.00  | \$0.00     |
| Deb Deb Unworked)                                                                                                    |              |              |          |           |         |            |
| Family Campaign, F                                                                                                    |              | 1000         |          |           |         |            |
|                                                                                                    | 1            | Contribution | Paid     | Write-off | Balance | Sol Credit |
|                                                                                                    | CY           | \$0.00       | \$0.00   | \$0.00    | \$0.00  | \$0.00     |
|                                                                                                    | PY1          | \$0.00       | \$0.00   | \$0.00    | \$0.00  | \$0.00     |
|                                                                                                    | PY2          | \$50.00      | \$50.00  | \$0.00    | \$0.00  | \$50.00    |
|                                                                                                    | PY3          | \$50.00      | \$50.00  | \$0.00    | \$0.00  | \$50.00    |
|                                                                                                    |              |              |          |           |         |            |

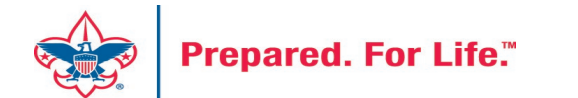

### Creating 2024 Appeal

- Create all FY appeals at the same time
- Mirror the Appeal name from this year when creating 2024 appeals
- Marketing & Communications \ Add an Appeal
- Remember to use FY inbound channels with monies applied to 2024 appeals with 2023 postdates.

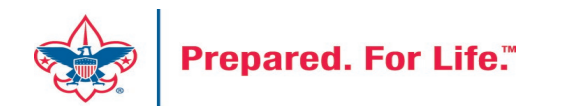

### Add an Appeal

| Name:        | (092) A24 - 2024 Peach of an A | thlete       |       |       |
|--------------|--------------------------------|--------------|-------|-------|
| Description: | 2024 Peach of an Athlete       |              |       |       |
|              |                                | Split evenly | Split | fully |
| Category:    | Special Events                 |              |       | ~     |
| Report code: | 2024                           |              |       | *     |
| Site:        | Atlanta Area Council           |              | ~     | 9     |
| Start date:  | 1/1/2024                       |              |       |       |
| End date:    | 12/31/2024                     |              |       |       |
| Goal:        | \$0.00                         |              |       |       |

| Name                                     | Description                  |
|------------------------------------------|------------------------------|
| (092) A23 - 2023 Peach of an Athlete     | 2023 Peach of an Athlete     |
| (092) M23 - 2023 Metro Classic Golf      | 2023 Metro Classic Golf      |
| (092) OOD23 - Operating Other Direct     | Operating Other Direct       |
| (092) R23 - 2023 Eagle Scout Recognition | 2023 Eagle Scout Recognition |
| (092) S23 - 2023 Friends of Scouting     | 2023 Friends of Scouting     |
| (092) Y23 - 2023 Whitney M Young         | 2023 Whitney M Young         |

- 1. Add Name
- 2. Add Description
- 3. Add Category
- 4. Add Report Code (Appeal Year)
- 5. Site will default to your site
- 6. Add Start date Logic
- 7. End date is last day of next year

### Add an Appeal

- Add Prior Appeal and Designation
- On the Designations tab set a default

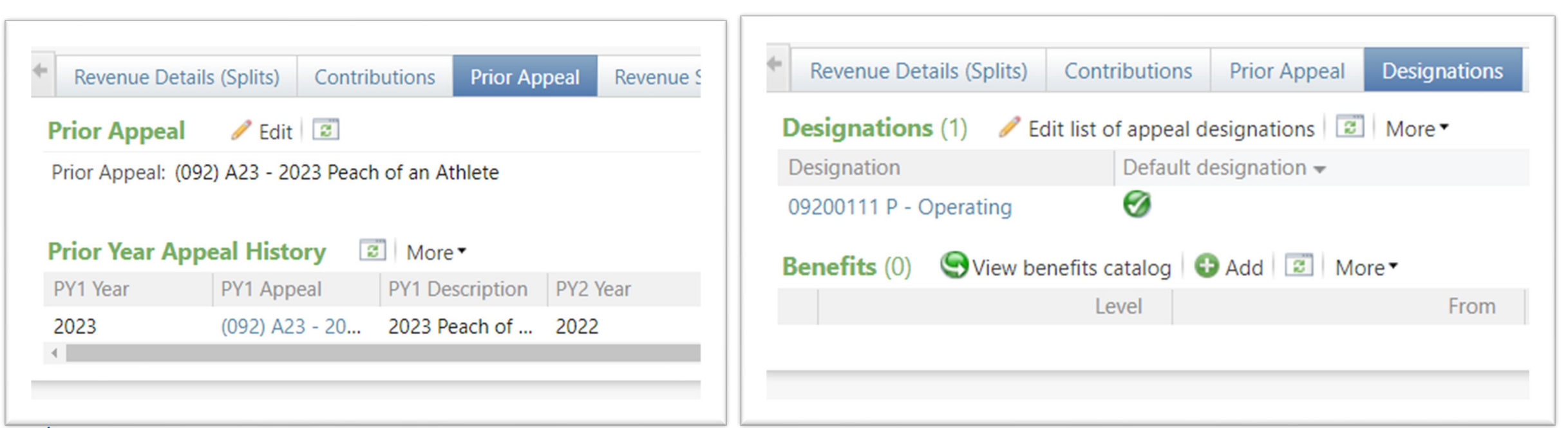

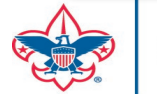

### Adding a FY Event

- Create all repeat events at the same time
- Follow naming conventions from 2023 to 2024
- Use the copy feature when creating
- Update appeals and registration option
- Submit your Event Revenue mapping sheet.
- Events \ Add New

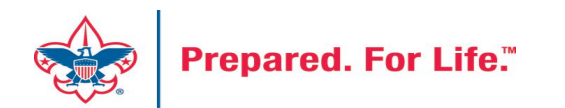

- 1. Mirror naming and description from previous year
- 2. Add dates and location
- 3. Copy items from last year
- 4. Pick correct category

Prepared.

- 1. If processing monies in 2023, pick FY Category
- 2. If not processing monies in 2023 pick non-FY Category
- 5. Update options and dates with correct information when known

|                                               | ~ |
|-----------------------------------------------|---|
| Auction                                       |   |
| Cultivation/Recognition (no revenue)          |   |
| Distinguished Citizens Dinner                 |   |
| Friends of Scouting (no registration revenue) |   |
| Golf                                          |   |
| Special Fundraising Event                     |   |
| Sporting Clays                                |   |
| FY - Auction                                  |   |
| FY - Distinguished Citizens Dinner            |   |
| FY - Golf                                     |   |
| FY - Special Fundraising Event                |   |
| FY - Sporting Clays                           |   |

## Add an Event

| General      |                                 |                                           |                                  |                     |                                            |             |           |       |
|--------------|---------------------------------|-------------------------------------------|----------------------------------|---------------------|--------------------------------------------|-------------|-----------|-------|
| Name:        | L004 Corporate Go               | lf Classic 2024                           |                                  | Details             |                                            |             |           |       |
| Description: | Corporate Golf Clas             | ssic 2024                                 |                                  | Start date:         | 7/1/2024                                   | Start time: | hh:ı      | nm AM |
| Category:    |                                 |                                           | v                                | End date:           | 7/1/2024                                   | End time:   | hh:ı      | nm AM |
| Sites:       | Site                            |                                           |                                  | Location i          | nformation                                 |             |           |       |
|              | Mobile Area                     | Council                                   |                                  | Location:           | The Athelstan Club                         |             |           | ۶     |
|              |                                 |                                           |                                  | Room/Unit:          |                                            | ▼ 🖻         | Capacity: | 150   |
|              | Event is an auc                 | tion                                      |                                  | Contact:            |                                            |             |           | 2     |
| Copy option  | Event allows de     Copy from e | esignations on fees                       |                                  |                     |                                            | ⊠           |           |       |
| 🕡 Help       | Copy from:                      | L004 Corporate Golf Clas                  | sic 2023 P<br>Copy ex<br>Copy in | rpenses vitations v | Copy registration options<br>Copy invitees |             | Save      | Cance |
|              |                                 | Copy lodging option     Copy designations | IS Copy to                       | b occurrences       | Conviteam members                          |             |           |       |

### Scouting Gives Recurring Gifts

- Donor creates the recurrence
- Recurrence comes to CRM in one batch
- Recurrence payments comes to CRM in a second batch
- Payments continue until Credit Card goes bad
- Donor can't end recurrence Council Employee terminates

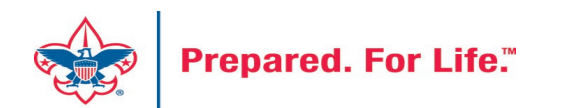

### **Payment Platform Access**

- Log into MyBSA
- Click Scouting Gives Log-in link insert username and password
- Click Payment Platform link insert username and password
  - Payment Platform access not granted automatically
  - Member Care ticket must be created to have this access added to you

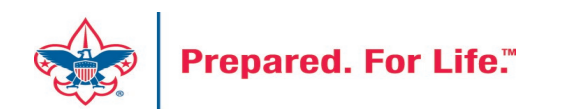

## **Scouting Gives Login**

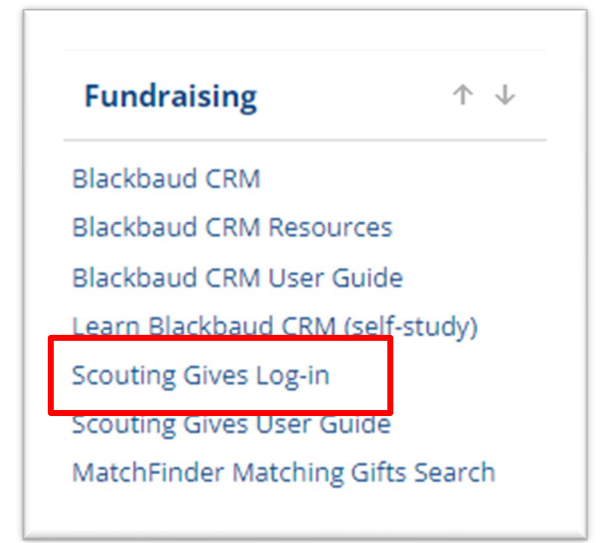

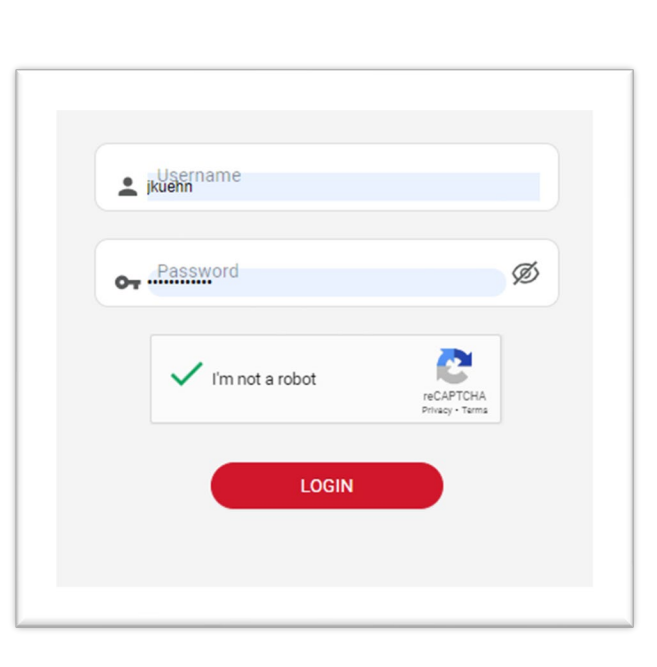

- 1. Login link in the Fundraising Gadget on MyBSA
- 2. Use your MyBSA credentials to sign in.
- 3. Must have APTGBasicAdmin role in CRM to log on.

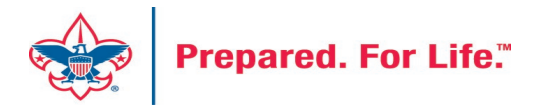

Dashboard • Appeals Events .... Text Giving \$ Peer 2 Peer alt. Reports A ransactio Logs

۹,

Manage

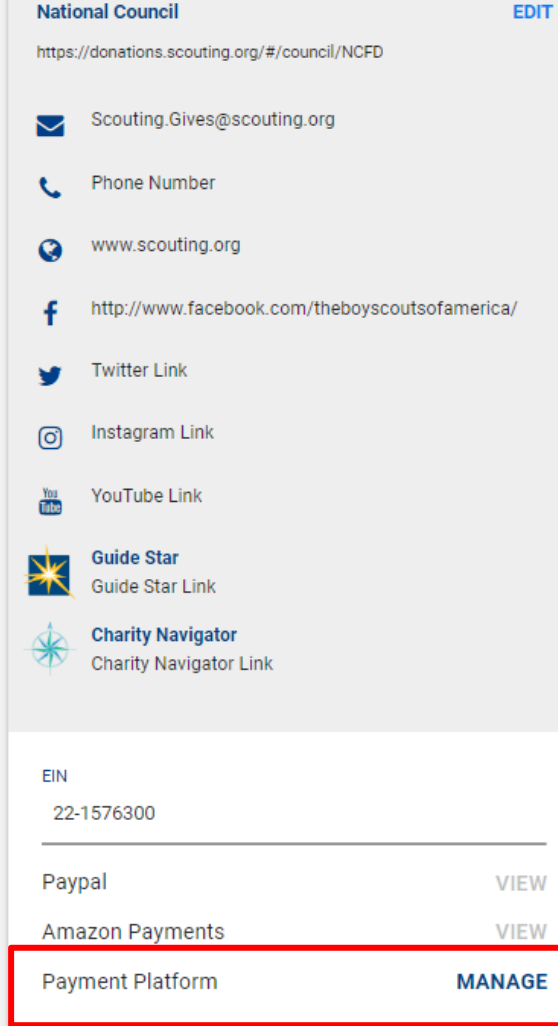

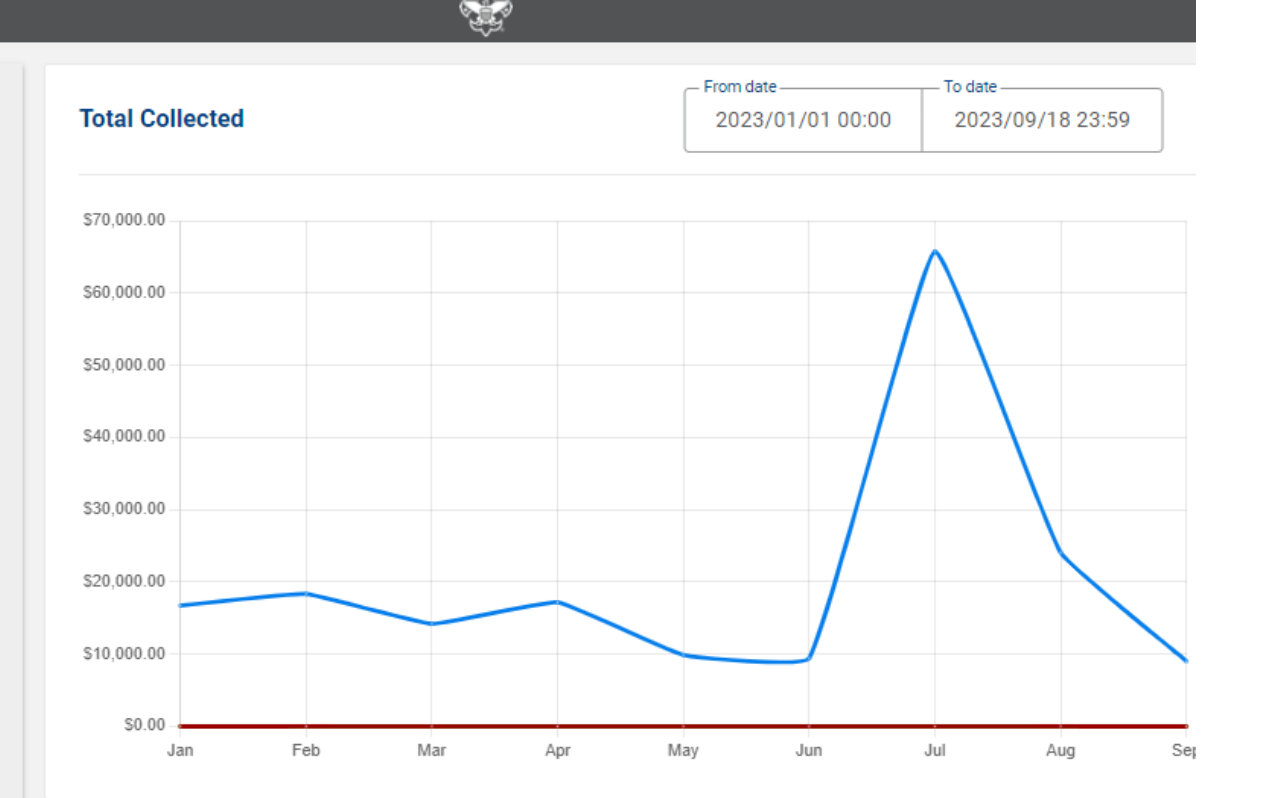

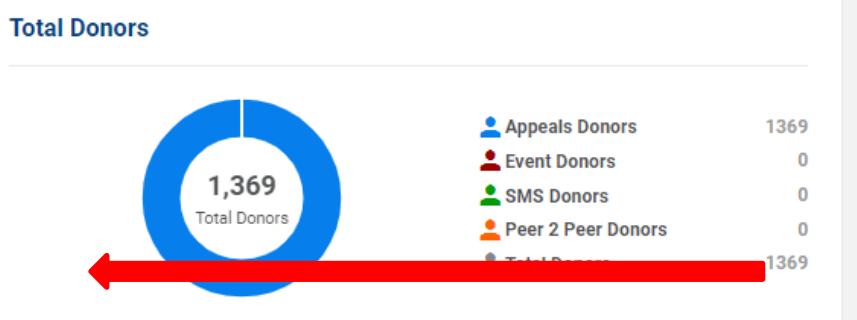

This is your Scouting Give landing page. To access recurrences and refunds one needs to click the work **MANAGE** next to Payment Platform. This will open another sign in window for your use.

💄 Event Capacity 0

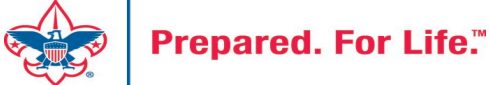

## **Payment Platform**

Login Window

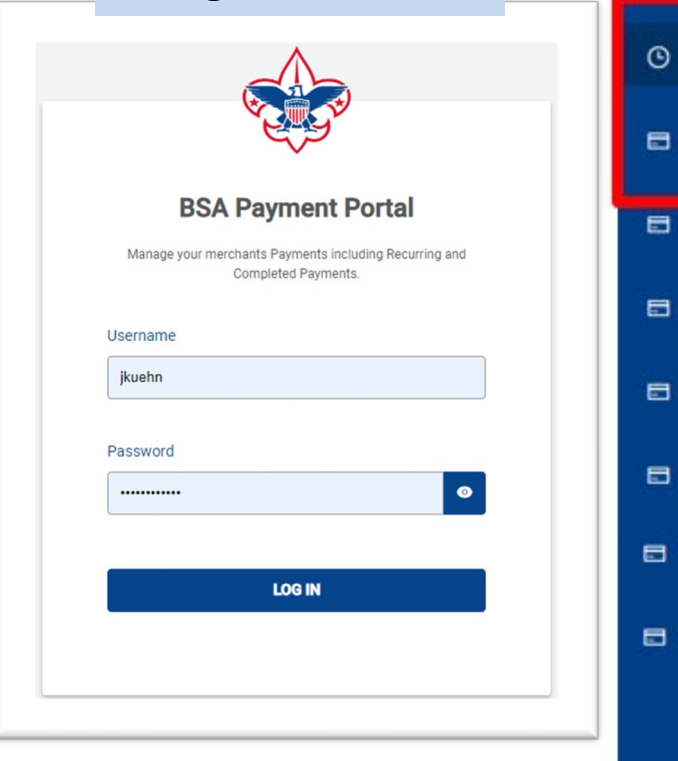

| Scheduled Payment | ts                                                                                                    |                                                                                                    |                                                                                                    |                                                                                                    |                                                                                                    |                                                                                                    |                                                                                                    |
|-------------------|----------------------------------------------------------------------------------------------------|----------------------------------------------------------------------------------------------------|----------------------------------------------------------------------------------------------------|----------------------------------------------------------------------------------------------------|----------------------------------------------------------------------------------------------------|----------------------------------------------------------------------------------------------------|----------------------------------------------------------------------------------------------------|
| Q Search by Na    | me, Product Name,                                                                                                    | Merchant ID and Recurring ID                                                                                                    |                                                                                                    |                                                                                                    |                                                                                                    |                                                                                                    |                                                                                                    |
|                   |                                                                                                    |                                                                                                    | ۵                                                                                                    | Download                                                                                                    | 🖒 Refresh                                                                                                    | 🗇 Show: Filter Op                                                                                                    | ptions                                                                                                    |
|                   | Name                                                                                                    | Product Name                                                                                                    | Merchant ID                                                                                                    | Recurring ID                                                                                                    | Description                                                                                                    |                                                                                                    | Amoun                                                                                                    |
| ÷                 | ermini                                                                                                    |                                                                                                    | 13166365                                                                                                    | 2364                                                                                                    | WPY*BSAHe                                                                                                    | artofVirginiaCouncil                                                                                                    | \$1236.0                                                                                                    |
| $\odot$           | el Raymon                                                                                                    | d                                                                                                    | 13166365                                                                                                    | 2366                                                                                                    | WPY*BSAHe                                                                                                    | artofVirginiaCouncil                                                                                                    | \$5.15                                                                                                    |
| $\oplus$          | etty                                                                                                    |                                                                                                    | 13166365                                                                                                    | 3580                                                                                                    | WPY*BSAHe                                                                                                    | artofVirginiaCouncil                                                                                                    | \$1236.0                                                                                                    |
| ۲                 | a Anderso                                                                                                    | n                                                                                                    | 13166365                                                                                                    | 3702                                                                                                    | WPY*BSAHe                                                                                                    | artofVirginiaCouncil                                                                                                    | \$25.75                                                                                                    |
| ۲                 | Hall Hall                                                                                                    |                                                                                                    | 13166365                                                                                                    | 3827                                                                                                    | WPY*BSAHe                                                                                                    | artofVirginiaCouncil                                                                                                    | \$300.0                                                                                                    |
| Ð                 | ming                                                                                                    |                                                                                                    | 13166365                                                                                                    | 3833                                                                                                    | WPY*BSAHe                                                                                                    | artofVirginiaCouncil                                                                                                    | \$309.00                                                                                                    |
| Ð                 | Murphy                                                                                                    |                                                                                                    | 13166365                                                                                                    | 3936                                                                                                    | WPY*BSAHe                                                                                                    | artofVirginiaCouncil                                                                                                    | \$103.00                                                                                                    |
| $\odot$           | Porter                                                                                                    |                                                                                                    | 13166365                                                                                                    | 5271                                                                                                    | WPY*BSAHe                                                                                                    | artofVirginiaCouncil                                                                                                    | \$10.30                                                                                                    |
| Ð                 | y Leonard                                                                                                    | I                                                                                                    | 13166365                                                                                                    | 5394                                                                                                    | WPY*BSAHe                                                                                                    | artofVirginiaCouncil                                                                                                    | \$25.75                                                                                                    |
| $\oplus$          | er Payne                                                                                                    | Scouting Gives Online Donations                                                                                                    | 13166365                                                                                                    | 5396                                                                                                    | WPY*BSAHe                                                                                                    | artofVirginiaCouncil                                                                                                    | \$10.30                                                                                                    |
|                   | Scheduled Payment           Q         Search by Na           Q         Search by Na           Image: Search by Na         Image: Search by Na           Image: Search by Na         Image: Search by Na | Scheduled Payments<br>Q Search by Name, Product Name,<br>Name<br>Permini<br>Permini | Scheduled Payments   Q Search by Name, Product Name, Merchant ID and Recurring ID   Name   Product Name   Image: Search by Name   Image: Search by Name   Image: Se | Scheduled Payments         Q: Search by Name, Product Name, Merchant ID and Recurring ID         Name       Product Name         Image: Search by Name, Product Name, Merchant ID and Recurring ID         Name       Product Name         Image: Search by Name, Product Name       Image: Search by Name, Merchant ID         Image: Search by Name, Product Name       Image: Search by Name, Merchant ID         Image: Search by Name, Product Name       Image: Search by Name, Merchant ID         Image: Search by Name, Product Name       Image: Search by Name, Search by Name, Merchant ID         Image: Search by Name, Product Name       Image: Search by Name, Search by Name, Search | Scheduled Payments         Rame, Product Name, Merchant ID and Recurring ID         Image: Scheduled Payment, Merchant ID and Recurring ID         Image: Scheduled Payment, Merchant ID and Recurring ID         Image: Scheduled Payment, Merchant ID and Recurring ID         Image: Scheduled Payment, Merchant ID         Image: Scheduled Payment         Image: Scheduled Payment         Image: Schedule Payment         Image: Schedule Payment | Scheduled Payments       Scheduled Payments         ©       Search by Name, Product Name, Merchant ID and Recurring ID         Image: Comparison of the Product Name (Comparison of the Product Name)       Image: Comparison of the Product Name (Comparison of the Product Name)         Name       Product Name       Merchant ID       Ownload       Image: Comparison of the Product Name (Comparison of the Product Name)         Image: Comparison of the Product Name (Comparison of the Product Name)       Product Name (Comparison of the Product Name)       Image: Comparison of the Product Name (Comparison of the Product Name)       Image: Comparison of the Product Name (Comparison of the Product Name) <td>Scheduled Payments         © Search by Name, Product Name, Merchant ID and Recurring ID         Devine       Devine</td> | Scheduled Payments         © Search by Name, Product Name, Merchant ID and Recurring ID         Devine       Devine |

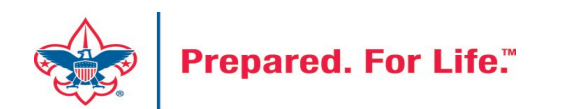

## **Ending Recurrence**

| Q wall                                                       |                                                                                                    |                                              |                                                            |                                                               |                       |                         |                                                                                                    |
|--------------------------------------------------------------|----------------------------------------------------------------------------------------------------|----------------------------------------------|------------------------------------------------------------|---------------------------------------------------------------|-----------------------|-------------------------|----------------------------------------------------------------------------------------------------|
|                                                              | lbrid <b>Z</b>                                                                                                    |                                              |                                                            | Download                                                      | 🖒 Refresh             | হ্ন Show: Filter Option | WPY*BSAGu<br>New recurring<br>scheduled for<br>WPY*BSAGulf                                                                                                    |
| Na                                                           | ame 🗢 🗢 Product Name 🗢                                                                                                    | Merchant ID                                  | Recurring ID                                               | Description                                                   | Amount                | Frequency               | Tue, 19 Sep 2023                                                                                                    |
| 1                                                            | Walbr                                                                                                    | 1823602172                                   | 3998                                                       | WPY*BSAGreenMo                                                | untainCouncil \$15.45 | 3 & 4 monthly           | Payment Scheduled or                                                                                                    |
| 1. S<br>2. S<br>3. F<br>4. D<br>5. C<br>6. S<br>7. A<br>8. C | Start on Scheduled Payn<br>Search for donor<br>Find the Frequency Colu<br>Double click the frequen<br>Click End Recurring Payn<br>Select date you want it t<br>Add comments<br>Click End Recurring Payn | nents<br>mn<br>icy<br>nent<br>o end<br>nent. | End Recurrin<br>Select End Da<br>Add Commen<br>Donor reque | ng Payment<br>te 2023/09/19<br>ts 6 - 8<br>ested termination. |                       | 10 / page               | End Date:<br>3 0<br>Sat Sep 30 2023<br>(•) Scheduled<br>Tue Oct 31 2023<br>(•) Scheduled<br>Thu Nov 30 2023<br>(•) Scheduled<br>Sun Dec 31 2023<br>(•) Scheduled<br>M<br>Sun Dec 31 2023<br>(•) Scheduled<br>M<br>Sun Dec 31 2023<br>(•) Scheduled<br>Sun Dec 31 2023<br>(•) Scheduled<br>(•) Scheduled<br>(•) Scheduled<br>(•) Scheduled<br>(•) Scheduled<br>(•) Scheduled<br>(•) Scheduled<br>(•) Scheduled<br>(•) Schedule |

### Scouting Gives Refunds

| <ul> <li>Scheduled</li> <li>Wepay Payments</li> <li>Wepay Reconciliation</li> </ul> | Council Nar<br>1<br>Wepay Paymen | me or Number<br>t History<br>2 | Council Name | e or Number         |                    |                                 | _                | 2. Se<br>3. Sl<br>re<br>4. Fi | earch for<br>ide to th<br>fund lin<br>ll in refu | r donc<br>ne righ<br>k<br>nd bo | it to fir      | nd<br>click   |
|-------------------------------------------------------------------------------------|----------------------------------|--------------------------------|--------------|---------------------|--------------------|---------------------------------|------------------|-------------------------------|--------------------------------------------------|---------------------------------|----------------|---------------|
| Orbital Payments     Eailed Resurring Reurports                                     | Q portor                         |                                |              |                     |                    |                                 | 🕈 Downloa        | d                             | 🖒 Refresh                                        | ę                               | Show: Filter C | Options       |
|                                                                                     | Merchant ID                      | Recurring ID                   | Council No   | Council Name        | Description        | Email                           | ;                | Phone                         | ♦ Form Name                                      | Frequency                       | Status 🗘       | Refund        |
| Orbital Reconciliation                                                              | 13166365                         | 5764                           | 602          | Heart of Virginia ( | Council W/PV*RSAHe | artofVirginiaCouncil robert por | teriii@amail.com | 80/6250                       | 807                                              | monthly                         | 🗸 released     | Refund        |
| Orbital Reports                                                                     | 13166365                         | 5764                           | 602          | Refund              |                    |                                 |                  |                               |                                                  | monthly                         | 🕑 released     | <u>Refund</u> |
|                                                                                     | 13166365                         | 5764                           | 602          | Reason              |                    | Type your Reason here.          |                  |                               |                                                  | monthly                         | 🕑 released     | <u>Refund</u> |
| 🔄 Wepay Reports                                                                     | 13166365                         | 5764                           | 602          |                     | 4                  |                                 |                  |                               |                                                  | monthly                         | 🕑 released     | Refund        |
|                                                                                     | 13166365                         | 5764                           | 602          |                     |                    | [                               |                  | //                            |                                                  | monthly                         | 🕑 released     | <u>Refund</u> |
|                                                                                     | 100597111                        |                                | 307          |                     | Refund             | Can                             | cel              | ]                             |                                                  | Onetime                         | released       | Refund        |
|                                                                                     | 1019692939                       |                                | 662          | Longhom             |                    | ignom jmportor                  |                  | ]                             | <b></b> 3                                        | Onetime                         | 🕑 released     | Refund        |

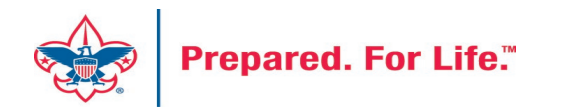

### **Other Topics**

- PeopleSoft Migration
- CRM Sync

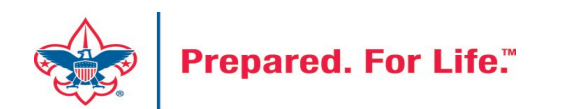

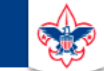

#### **Council Support**

Home > Council Support > Council Funding and Finance > Council Administration

#### Council Management Support

Contact Council Management Support

#### Council Assessments

Council Board Resources

Council Business Practices

Council Fiscal Management and Training

Journey to Excellence

Council Funding and Finance

Financial Planning

Funding The Council

#### Council Administration

Local Council Financial Audits

Back Office Business Solutions

### **Council Administration**

The sections below provide tools for Council staff to assist them in the proper management of their Council. This is designed for staff use but may provide detailed information to volunteers interested in the particular topics.

#### Accountable Plan Template

**Council Office Procedures Council Stewardship Policies** FASB Accounting Changes and the BSA - new for 2018 Fiscal Management Procedures for Stewardship Fiscal Policies and Procedures for BSA Units – Revised April 2022 - - BSA Units PayPal and Venmo Reporting Update Interpreting Financial Statements Life Insurance Imputed Calculation Local Council Accounting Manual Local Council Financial Audit Tools New York Conflict of Interest Policy–Updated March 20 New York Conflict of Interest Policy-March 2014 Records Retention Policy- Updated January 2012 Presentation: Fringe Benefits: Employer-Prov ived Vehicles and Group-Term Life Insurance – Uploaded April 2014 Record Camp Card Transactions—PeopleS Record Product Sales in General Ledge **Time Study Forms** 

#### Blackbaud CRM Resources

**BSA Fiscals Forum** 

PeopleSoft Support

Accounts Payable

### www.scouting.org/financeimpact

Q

G

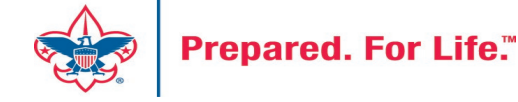

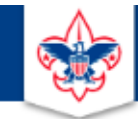

#### BOY SCOUTS OF AMERICA

JOIN US GIVE SHOP MY.SCOUTING

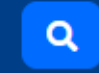

#### Council Support

Council Management Support

### **CRM Resources**

CRM (Blackbaud) User Forum Presentations

Contact Council Management Support

**Council Assessments** 

Council Business

Practices

Training

Council Fiscal

Management and

**Council Board Resources** 

Report Cookbook (for OLTP) BSA Appeal Progress & Appeal Constituent Reports

Home > Council Support > Council Funding and Finance > Council Administration > CRM Resources

#### 2022

2021

**CRM Process Videos** 

January 2022 User Forum – Slide Deck – recording February 2022 User Forum – Slide Deck – recording March 2022 User Forum – Slide Deck – recording April 2022 User Forum – Slide Deck – recording

Creating Constituent Interactions \* Using the Constituent Interaction Data List \* Using Development Workspace
 \* Scouting Gives Setup

Journey to Excellence

Council Funding and Finance

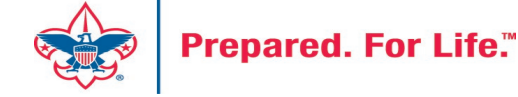

### Member Care Self-Service

<u>http://membercare.scouting.org</u>

• Creating an incident directly in JIRA

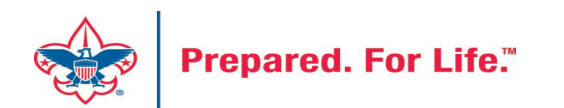

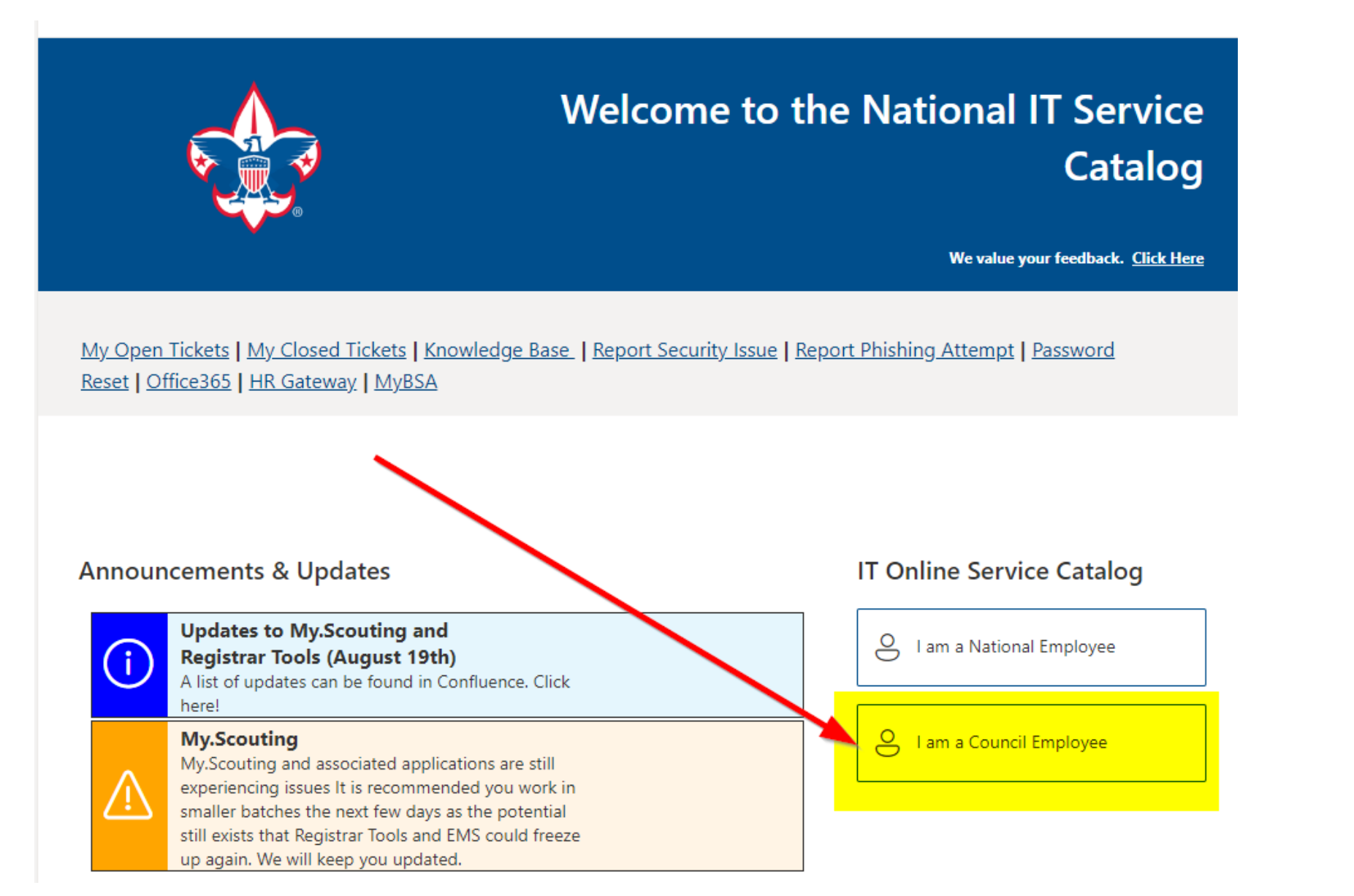

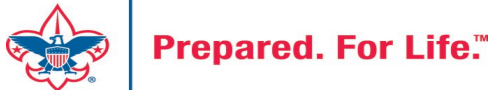

#### Service Categories

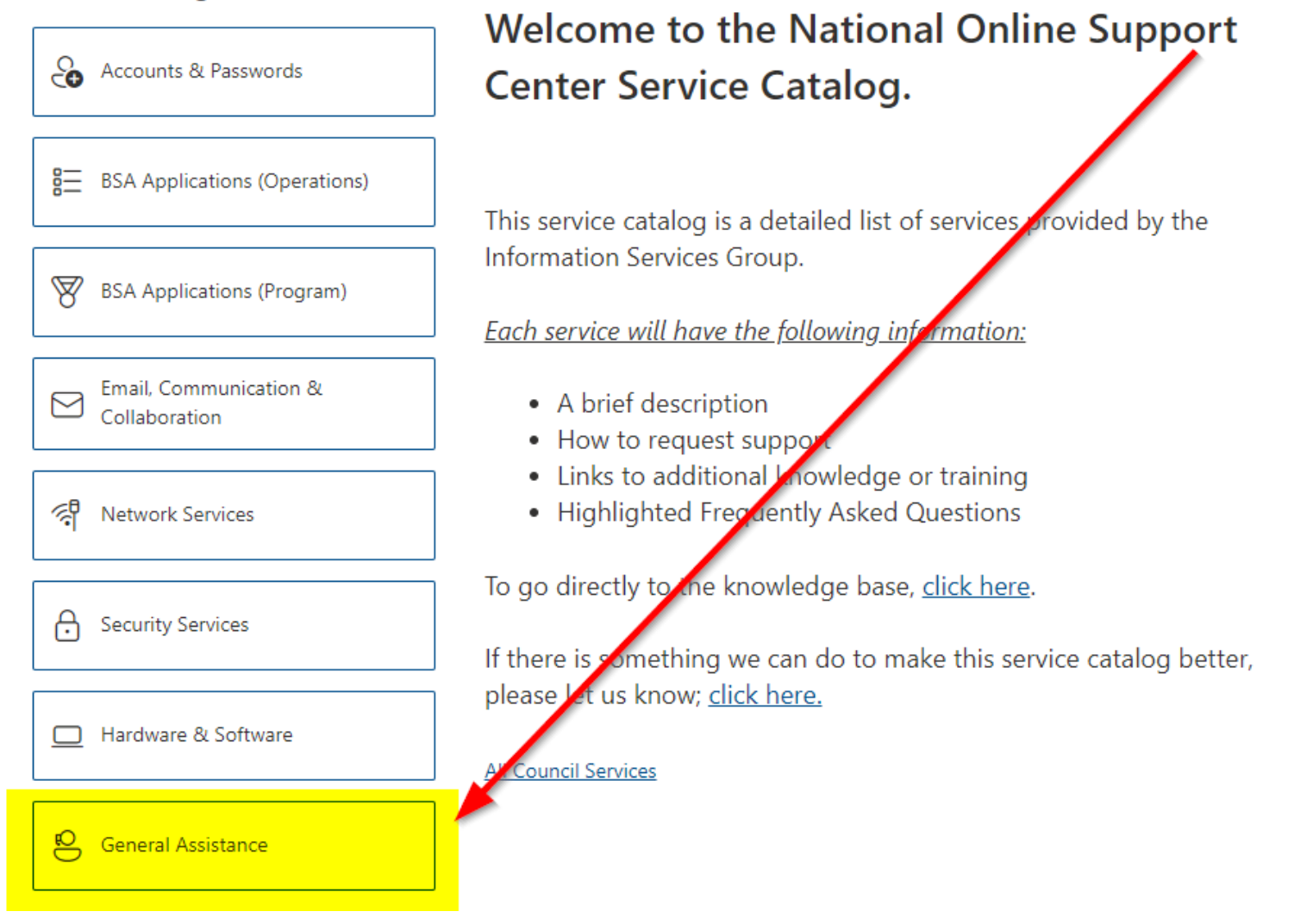

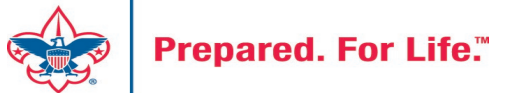

#### Service Categories

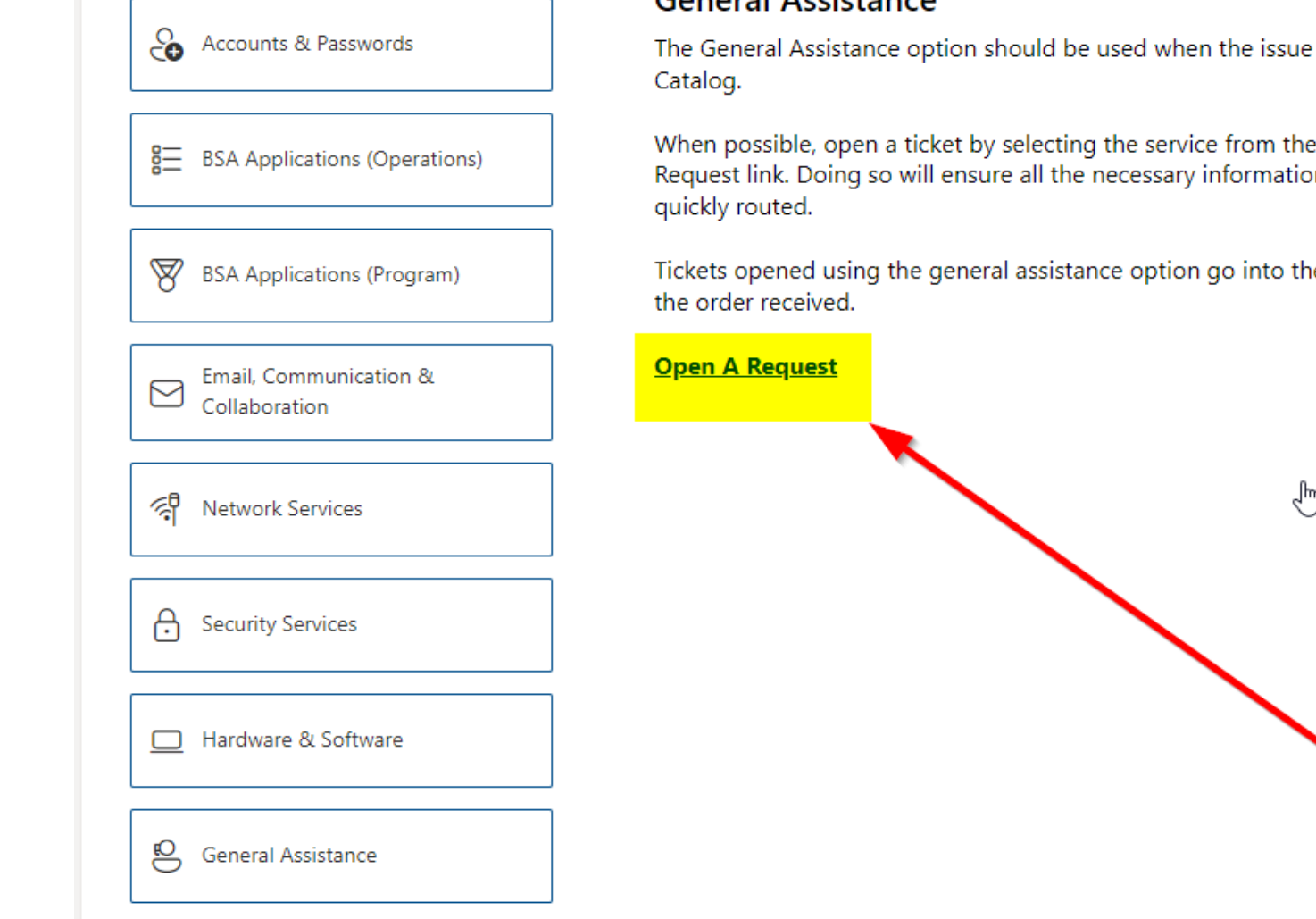

**Prepared. For Life.**<sup>™</sup>

### General Assistance

The General Assistance option should be used when the issue or question isn't

When possible, open a ticket by selecting the service from the Service Catalog Request link. Doing so will ensure all the necessary information is collected and

Tickets opened using the general assistance option go into the general queue

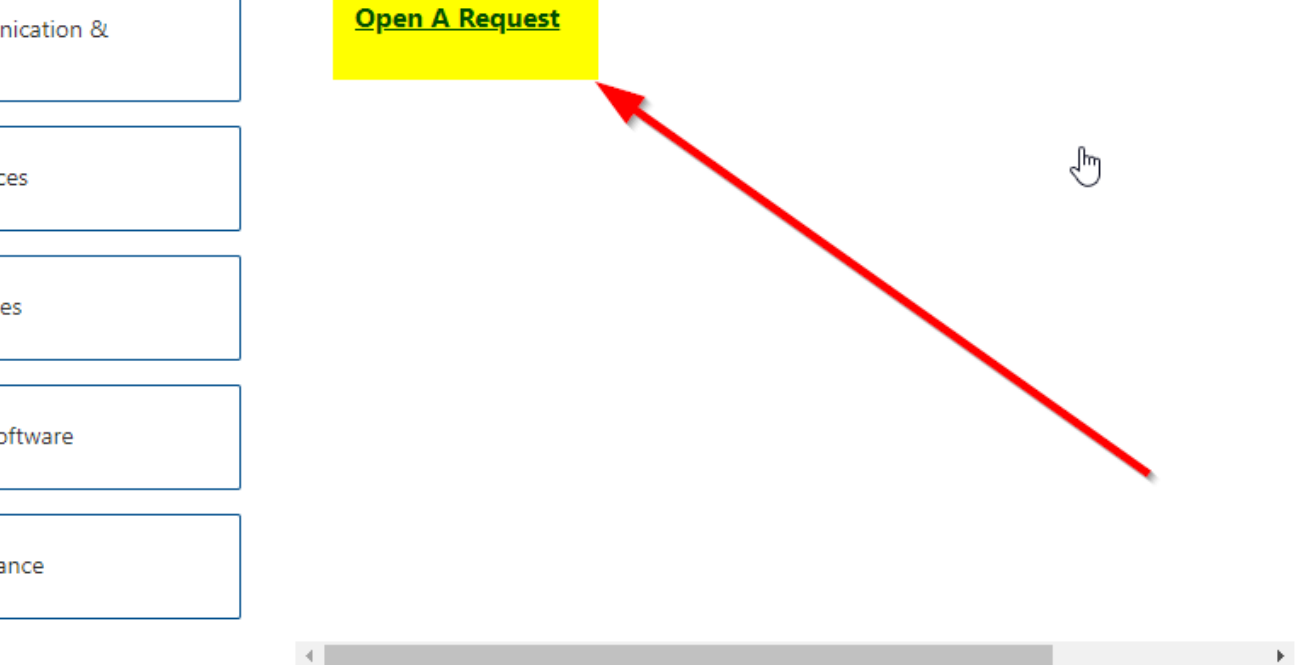

## Summary – Description – Council

Summary

| <b>DI II</b> |      |     |         |          |
|--------------|------|-----|---------|----------|
| Blackbaud    | nood | DOW | an an a | cotocory |
| DIackDauu -  | neeu | new | uiviilu | category |
|              |      |     | 2       |          |

A brief description of your problem.

Description - For quick resolutions please provide as much detail as possible.

Please provide me a list of giving categories

Council #

006 Black Warrior Council

**~** 

NTL/HAB employees select 999 and NDC/Scout Shop employees select 000

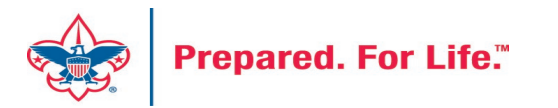

### User Name – Application - Attachments

#### Council #

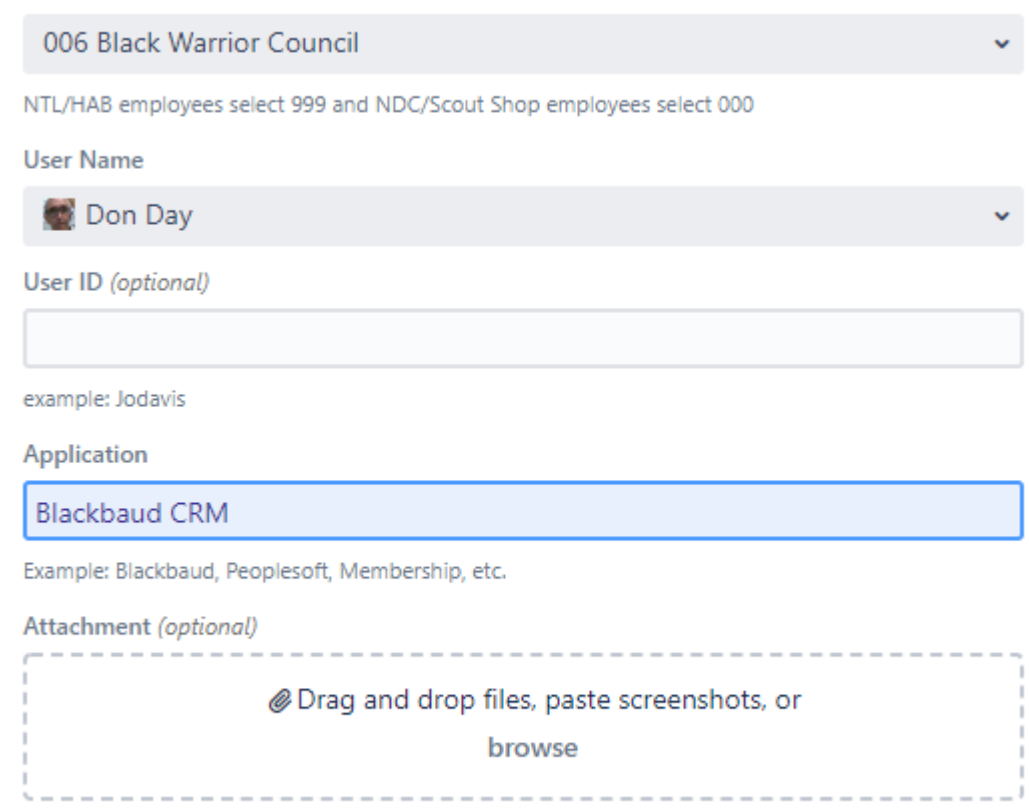

Create Cancel

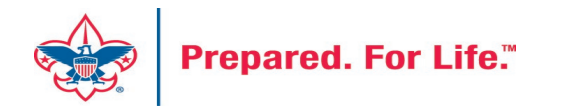

### **Next Forum**

# October 18, 2023 10:00 am & 2:00 pm CT

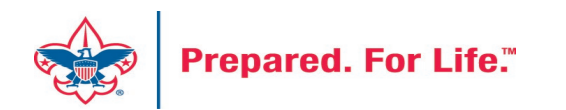

### **Questions & Answers**

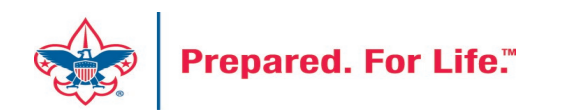